## さいたま市立岸町小学校専用メールアドレス登録手順 【R5~R9 年度版】

\*\*\*\*\*\*

## \*\* メールアドレス登録 \*\*

① メール受信希望者は『kishicho-e@school3.saitama-city.ed.jp』へ件名、本文の無い「空メール」を送信してください。登録の 為の Web ページのアドレスが記載されたメールが配信されます。配信されたアドレスをクリックし、追加の情報(姓名、学年等)を入力 してください。

※一部の Softbank 端末では空メール送信時に件名を入力する必要があります。任意の文字を件名に入力し、送信してください。 ※宛先にはさいたま市学校安心メールの登録用アドレスだけを入力してください。

- ② 携帯電話のメールアドレス登録が完了しましたらメールにて通知します。
- ③ 登録方法に関するご質問は専用ヘルプデスク 0120-500-371(固定電話・携帯電話可、土・日祝祭日を除く平日9時~17時)にお 問い合わせください。(技術的なご質問に関しては学校ではお答えできませんのでご了承ください。) ※専用ヘルプデスク受付期間:2月1日~6月30日(令和5年)

※専用ヘルプデスク受付期間: 4月1日~6月30日(令和6~9年までの毎年)

|  | << 仮会員登録 >>                                                                                                    |    | 空メールアドレス<br>kishicho-e@school3.saitama-city.<br>ed.jp |                |                                                        | QR ⊐−ド    |  |
|--|----------------------------------------------------------------------------------------------------|----|-------------------------------------------------------|----------------|--------------------------------------------------------|-----------|--|
|  | <ul> <li>仮登録 E メール:「xxxxx@saitama-city.ed.jp」</li> <li>仮登録を実施します。必須事項を記入してください。</li> <li>のアイコンは必須事項を表しています。</li> <li>の姓かな(児童・生徒)</li> <li>さいたま</li> <li>〇名かな(児童・生徒)</li> </ul> |    |                                                       |                |                                                        |           |  |
|  |                                                                                                    |    | ※このコードを読み込むことによってメール作成の手間が省けます。                       |                |                                                        |           |  |
|  | [たうつ     ]     ③学年     2 年                                                                                                    |    | ◎必須                                                   | 姓かな<br>(児童・生徒) |                                                        |           |  |
|  | ◎クラス<br>1組<br>● 体振                                                                                                    |    | ◎必須                                                   | 名かな<br>(児童・生徒) | 児里・生徒の姓名を入力してくたさい。<br>                                 |           |  |
|  | ○<br>○<br>父親<br>○母親<br>○祖父母                                                                                                    |    | ◎必須                                                   | 学年             | 関連組織の方は1年で登録してください。<br>(児童・生徒の数だけ空メール登録を実施し<br>てください。) |           |  |
|  | <ul> <li>○その他</li> <li>関連組織</li> <li>□ 時和ボランティマ等</li> </ul>                                                                                                    |    | ◎必須                                                   | クラス            | 関連組織の方は学校が指定するクラスで登録してください。                            |           |  |
|  | 口その他学校関係者                                                                                                    |    | ◎必須                                                   | 続柄             | 続柄を指定してください。                                           |           |  |
|  | 課外活動                                                                                                    |    | 任意                                                    | 関連組織           | 関連組織に該当する方は選択してください。                                   |           |  |
|  | 金管バンド ▼<br>その他                                                                                                    | 次へ | 任意                                                    | 課外活動           | 課外活動に該当する方I<br>さい。                                     | は一つ選択してくだ |  |
|  | ロエ 唯テ アレノシスシール<br>□ 放課後チャレンジスクール<br>□ 放課後児童クラブ                                                                                                    |    | 任意                                                    | その他            | その他の項目に該当する<br>さい。                                     | る方は選択してくだ |  |
|  |                                                                                                    |    |                                                       |                |                                                        |           |  |

→「次」ボタンをクリックし、入力内容をご確認の上、情報を送信してください。

## ☆ 空メールを送っても返信メールが来ない方 ☆

- ◆ 携帯電話の迷惑メール対策が設定されている可能性があります。
- メールを受信するためにドメイン指定受信、もしくはメール指定受信を設定してください。

・ドメイン指定受信許可を設定する場合⇒「saitama-city.ed.jp」を設定してください。

・メール指定受信許可を設定する場合⇒「sc-kishicho-e@school3.saitama-city.ed.jp」を設定してください。

※ 詳細は携帯電話会社にお問い合わせください。

|          | スマートフォン以外                                      | スマートフォン                                              |  |  |  |  |
|----------|------------------------------------------------|------------------------------------------------------|--|--|--|--|
|          | ①オススメ設定 ②なりすまし規制 ③受信リスト設定 を設定 ※1               |                                                      |  |  |  |  |
|          | 待ち受け画面で「メールキー」→「メニュー」「サブメニュー」または「設             | <iphone の場合=""></iphone>                             |  |  |  |  |
|          | 定」→「E メール設定」→「アドレス帳変更・その他」または「その他設定」           | 「Safari」→画面下部の「ブックマーク」→「au サポート」→「iPhone             |  |  |  |  |
| au       | → 接続する」→ 迷惑メールフィルターの設定/確認」→4 桁の 暗訨             | 設定カイド」→ メール設定の変更・確認」→ メール設定画面へ」→ メ                   |  |  |  |  |
|          | 番号」を入力→「送信」 →→※1 ヘ                             | ールアドレス変更・迷惑メールフィルター・自動転送」→「迷惑メールフ                    |  |  |  |  |
|          |                                                | ィルターの設定確認へ」をタップ→4 桁の暗証番号を入力し、「送信」→                   |  |  |  |  |
|          |                                                | 「同意する」→→※1 へ                                         |  |  |  |  |
|          | ①かんたん設定 ②特定 URL 付メール拒否設定 ③受信リスト/拒否リスト設定 を設定 ※2 |                                                      |  |  |  |  |
| docomo   | iMenu→メール設定 →→※2 ヘ                             | <android iphone・ipad="" の場合="" スマートフォン=""></android> |  |  |  |  |
|          |                                                | d メニュー→My docomo→設定→メール設定 →→※2 へ                     |  |  |  |  |
|          | ①迷惑メールフィルター ②なりすましメール拒否設定・救済リスト設定              | 定 ③ともだちメール安心設定(スマートフォン以外) ④URL リンク付                  |  |  |  |  |
|          | きメール拒否設定 ⑤受信許可・拒否設定 を設定 ※3                     |                                                      |  |  |  |  |
| Softbank | 端末の「Y!」ボタン→Yahoo!ケータイの「設定・申込」→「メール設定」          | <アプリの場合>                                             |  |  |  |  |
|          | →「メール設定(アドレス・迷惑メール等)」→「迷惑メールブロック設定」            | 「My SoftBank」→「メール設定」 →→※3 へ                         |  |  |  |  |
|          | →「個別設定」→→※3 へ                                  |                                                      |  |  |  |  |
|          |                                                |                                                      |  |  |  |  |

## ☆ メールアドレスの登録解除 ☆

登録を解除するには「bye-kishicho-e@school3.saitama-city.ed.jp」へ空メール送信し、受信したメールの登録解除用 URL をクリックすると登録解除完了となります。同一学校内で複数登録している場合は1つの空メール送信で全て解除されます。